#### Utilisation du portail d'enregistrement des insignes du personnel des exposants

V1 – October 13, 2022

#### La DATE LIMITE pour enregistrer les noms pour les insignes du personnel est 17h00 le vendredi 18 novembre 2022

Après cette date, les exposants peuvent ajouter/changer des noms en se rendant sur place au Bureau des badges exposants.

### Étape 1

Pour accéder au portail d'enregistrement des exposants, cliquez sur le lien figurant dans le courriel que vous avez reçu du salon d'hiver OOAK 2022 (mers@microspec.com) ou rendez-vous à l'adresse <a href="https://www.microspec.com/exreg/login/OOAKW22">https://www.microspec.com/exreg/login/OOAKW22</a>

Voici un exemple d'invitation par courriel :

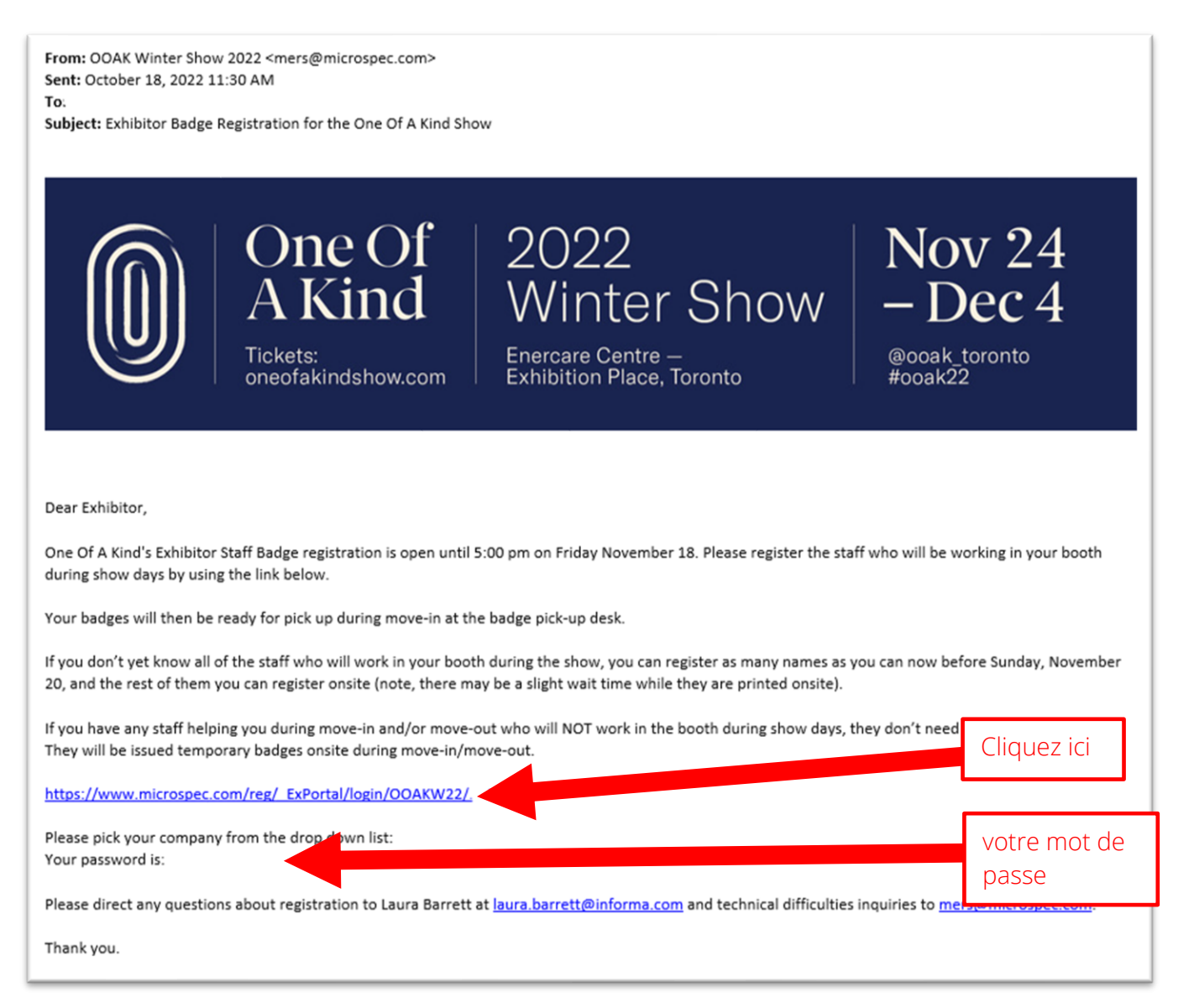

# Étape 2

Vous serez acheminé(e) sur cette page Web; sélectionnez le nom de votre entreprise dans le menu déroulant et saisissez le mot de passe inclus dans votre courriel d'invitation. Si vous ignorez votre mot de passe, cliquez simplement sur « J'ai oublié mon mot de passe » sous le bouton vert de connexion :

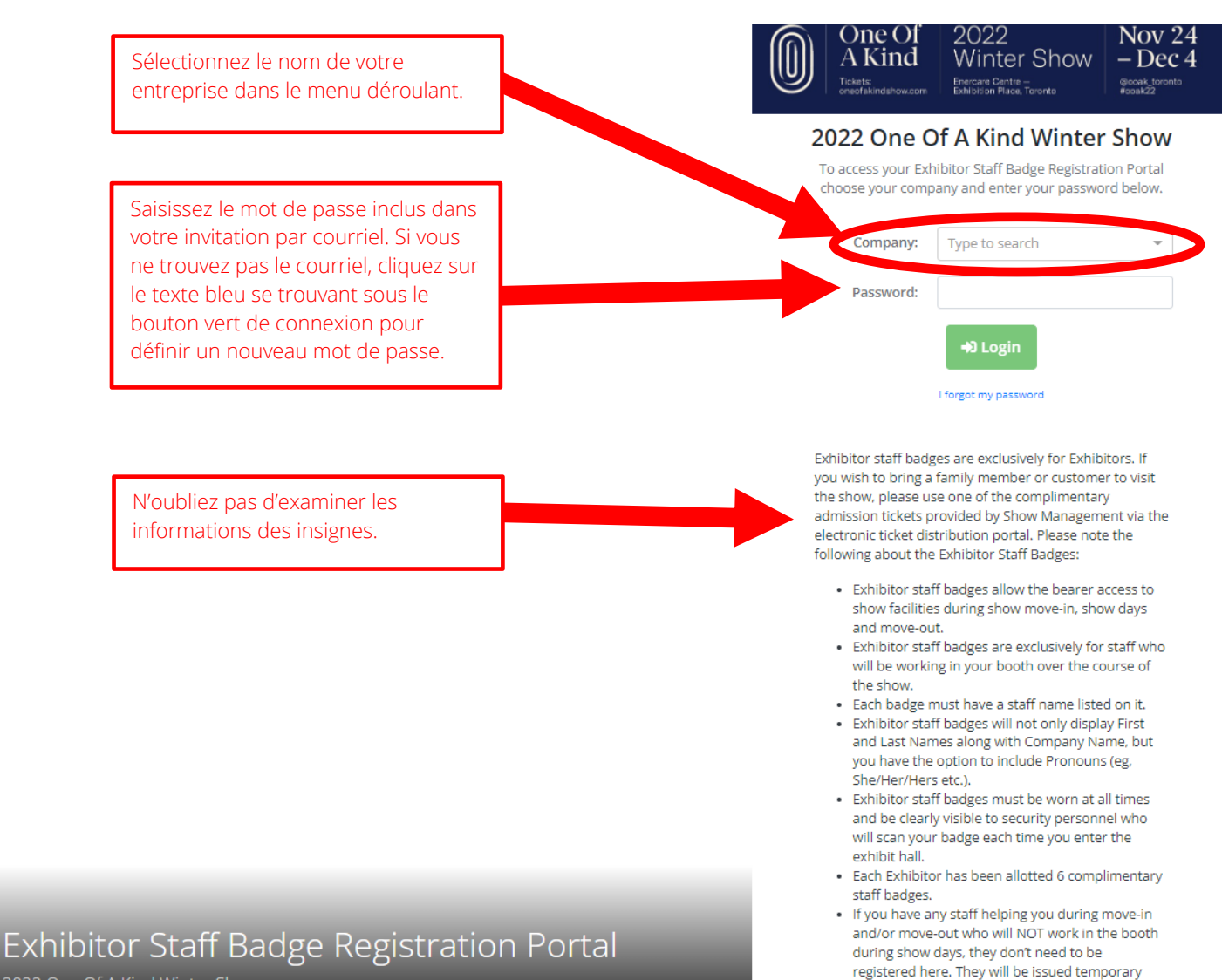

badges onsite during move-in/move-out. · Lost staff badges are subject to the following

replacement fee: \$18.00/ea.

2022 One Of A Kind Winter Show

Étape 3

Cliquez sur « Enregistrer le personnel de l'exposant » pour commencer :

|                                                                  | One Of<br>A Kind<br>Tickets:<br>oneofakindshow.com | 2022<br>Winter Show<br>Enercare Centre —<br>Exhibition Place, Toronto | Nov 24<br>– Dec 4<br>@ooak_toronto<br>#ooak22 |
|------------------------------------------------------------------|----------------------------------------------------|-----------------------------------------------------------------------|-----------------------------------------------|
| < Company Name ><br>Register Exhibitor Staff<br>0 badges entered | Edit (Booth: Q34 )                                 |                                                                       | Cliquez ici                                   |
|                                                                  | For techn                                          | ical support please contact mers@microspec.com.<br>Powered by:        |                                               |

## Étape 4

Cliquez sur le bouton vert « Ajouter un insigne de personnel » pour ajouter un nom :

|                                                                                                    | One Of<br>A Kind                 | 2022<br>Winter Sho<br>Enercare Centre –<br>Exhibition Place, Toronto | DW - De<br>#ooak_to<br>#ooak22         | v 24<br>ec 4                     |                                        |
|----------------------------------------------------------------------------------------------------|----------------------------------|----------------------------------------------------------------------|----------------------------------------|----------------------------------|----------------------------------------|
| Home Staff < Entreprise>                                                                                          | ✓ <sup>Edit</sup> (Booth: )      |                                                                      |                                        | Informatio                       | on 🕼 Logout                            |
| For detailed instructions on how to use the Exhibitor Staff Badge Registration Portal please refer to this How-To |                                  |                                                                      | Badge Summary<br>Type                  | Total                            | \$ Purchase More<br>Used               |
| <sup>a</sup> DF (cliquez ici pour la version                                                                      | française).                      |                                                                      | Exhibitor                              | 6                                | 2                                      |
| Add Staff Badge                                                                                                   | ail Staff List Account Statement | Search                                                               | C                                      | est ici que vou                  | s verrez combien                       |
| Exhibit                                                                                                    | Tom Jones                        | Edit Delete                                                          | ď                                      | d'insignes il vous reste.        |                                        |
| Cliquez ici pour<br>ajouter un nom<br>d'employé(e).                                                               |                                  |                                                                      | Vous pouvez<br>d'employés ju<br>17h00. | modifier ou su<br>Isqu'au vendre | ipprimer les noms<br>di 18 novembre au |

# Étape 5

En cliquant sur le bouton vert « Ajouter un insigne de personnel » de l'écran précédent, vous verrez cette fenêtre s'ouvrir. Veuillez inscrire le nom, et l'adresse courriel des employés. Les pronoms sont facultatifs (par exemple : il/elle/iel, etc.) et s'ils sont ajoutés, ils apparaîtront sur l'insigne imprimé. Cliquez sur « Enregistrer les modifications » lorsque vous avez terminé.

Remarque importante : chaque badge doit avoir un nom différent. Les badges portant la mention « Personnel » ou sur lesquels plusieurs badges portent le même nom ne seront pas imprimés.

| Add Staff Badge                              | Cliquez sur Enregistrer les<br>modifications pour sauvegarder les | ×            |
|----------------------------------------------|-------------------------------------------------------------------|--------------|
| Badge Type: * 💿 EX - Exhibitor               | détails du personnel.                                             |              |
| First Name: *                                |                                                                   |              |
| Last Name: *                                 |                                                                   |              |
| Pronouns (e.g. She/Her/Hers):                |                                                                   |              |
|                                              |                                                                   |              |
|                                              | Cancel                                                            | Save Changes |
| PDF (cliquez ici pour la version française). | Exhibitor 6                                                       | 0            |

# Étape 6

N'oubliez pas d'enregistrer les noms de vos employés avant 19 h le dimanche 20 novembre. Les badges imprimés pourront être récupérés lors de l'emménagement au bureau des badges des exposants lors de l'emménagement. Si vous ne connaissez pas encore tout le personnel qui travaillera dans votre kiosque pendant le salon, vous pouvez enregistrer certains noms dès maintenant avant le 18 novembre et les autres sur place lors de l'emménagement.

Rappel : si vous avez du personnel qui vous aide uniquement lors de l'emménagement ou du déménagement (c'est-à-dire qu'ils ne travailleront pas dans votre stand lorsque le salon est ouvert), vous n'avez pas besoin d'enregistrer leurs noms ici. Des badges temporaires leur seront délivrés à leur arrivée sur le site.